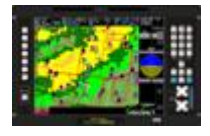

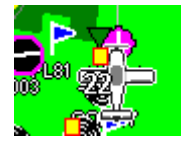

### A. Overview

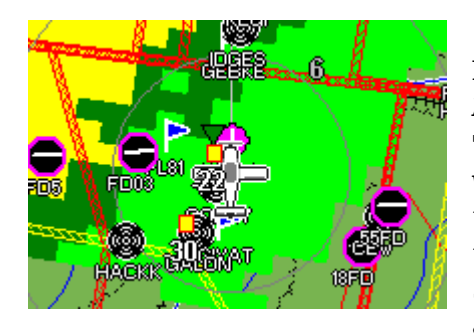

The MGL Gen2 Odyssey/Voyager and IEFIS have now been integrated with the NAVWORX ADSB ADS600-B UAT (Universal Access Transceiver) system to provide traffic and weather. The ADS600-B can connect into what the FAA calls the Next-Gen Air Traffic system that is implementing avionics and ground systems to improve safety and traffic control as we move into the next decade. This Next-

Gen system provides the capability for MGL EFIS systems to receive and display free weather and local air traffic uplinked via a ground based FAA provided 1.04 Mbps 2-way datalink. The UAT can also communicate directly with other UAT equipped aircraft exchanging position data when outside of airspace not equipped with FAA enroute/terminal /IFF-Interrogator radar surveillance.

The abbreviated description of Aircraft ADSB system equipment is as follows. There are 2 basic levels of ADSB systems, IFF-Transponder) based systems, and UAT systems (978 MHz datalink) . То keep things confusing the FAA calls everything ADSB, but there are significant differences between these two equipment categories. The Mode-S transponders with ES or Extended Squitter (also called ADSB-OUT or 1090 ES) is the basic level of Next-Gen ADS-B equipment and along with providing normal Mode-3 (4 digit) transponder codes and altitude reporting they also data-link your aircraft GPS position and an unique A/C code to ground Terminal or enroute radars, or directly to other aircraft equipped to receive this ADS-B signal (ADSB-IN). Aircraft with Mode S-ES have the option (but not a requirement) to also receive the Next-Gen TIS or Traffic Information Service Broadcast uplinked from a Ground Radar station or the ES broadcast from other Mode S-ES equipped aircraft (also called ADSB-IN). The TIS traffic can be data-linked from an up-link capable FAA radar site (not all radar sites are able to do this) or from other Mode S-ES equipped aircraft. Mode-S (ES) equipment out is a Next-Gen requirement by 2020. Due IFF frequency saturation Mode S-ES equipment does not provide any other information (Weather etc.) other than TIS traffic and then only within range of specific radar sites mostly around large metropolitan airports (33 major airports plus some others).

UAT (978MHz) datalink systems are what the FAA is installing nationwide (USA only) with some 700 systems to be installed by ITT, the prime contractor by 2014. UAT equipment provides

ADS-B Issues: For a UAT equipped aircraft to see Non-UAT aircraft equipped only with a regular transponder or a Mode-S-ES equipped transponder there needs to be what is called ADSB-R or Automatic dependent surveillance-rebroadcast (ADS-R). The 700 UAT

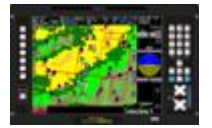

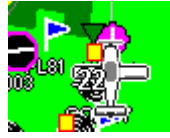

Gnd stations do this routinely for UAT equipped aircraft but to support Mode S-ES (ADSB-IN) only equipped aircraft this is required on both links.

- ADS-R will not support as robust a set of ADS-B In applications as those that would direct reception of ADS-B; this is because of ADS-R service status and coverage continuity limitations.

- ADS-B In equipped aircraft using 1090 ES cannot see ADS-B Out equipped aircraft using UAT, without ADS-R.

- ADS-B In equipped aircraft using UAT cannot see ADS-B Out equipped aircraft using 1090 ES, without ADS-R.

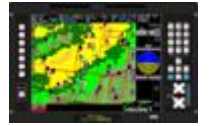

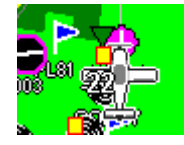

#### B. Wiring NAVWORX ADS600-B UAT to Odyssey/Voyager

The ADS600-B communicates with the MGL Odyssey/Voyager via Serial RS-232 at 115200K Baud through the EFIS High Speed Serial Port-1. This port allows the MGL to both control the UAT and send it ICARUS formatted Pressure Altitude inputs while receiving UAT TIS-B Traffic and FIS-B Weather information. This single Serial port interface allows MGL to fully integrate with the ADS600-B while using only a single Serial Port (connection) helping to simplify cockpit wiring. Reference the MGL-UAT wiring diagram (below), the ADS600-B still requires a number of additional connections to complete installation with some notes as follows: Recommended for EFIS Port-1 the use of 3-conductor twisted and shielded wiring with the shield connected at only one end of the run. The ADS600 should come from NAVWORX with two lengths of RG400 coax, use them but keep your UAT antenna (UAT bottom antenna) at least 5 feet away from your transponder antenna, and if possible use RG400 for all antenna connections on your aircraft. I highly recommend you include in your wiring and make it easily accessible the UAT Mntc. Port Connection (DB-9 Female Connector). This connector will be used to program and update your NAVWORX UAT via any Windows Laptop with a Serial connection including a USB to Serial interface connector using """ the NAVWORX UAT Console SW that is available from NAVWORX.

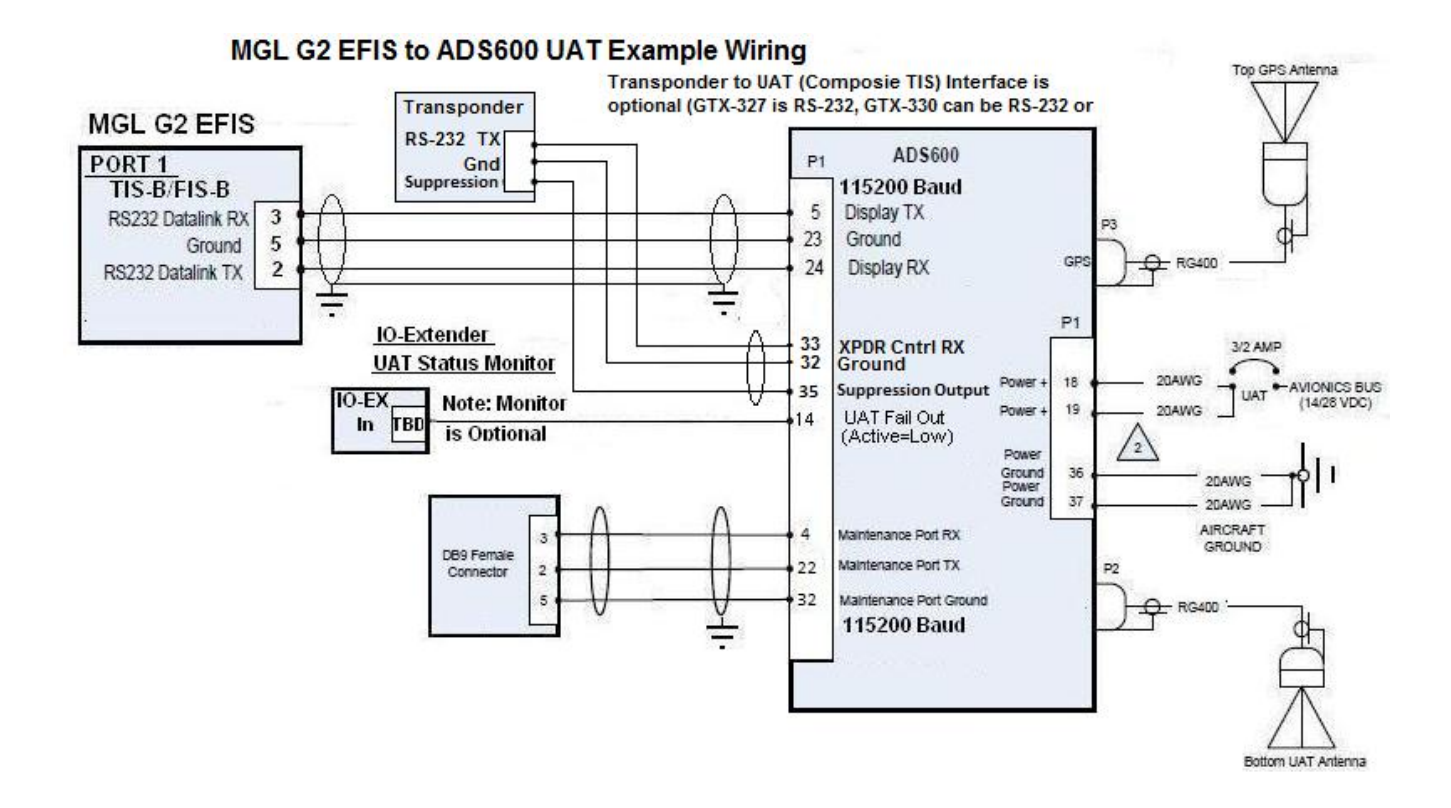

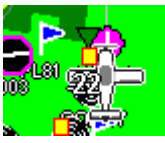

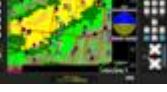

C. NAVWORX UAT Console Program Configuration Settings for MGL EFIS

Included with the ADS600-B should be the Windows XP/7 UAT Console configuration program that uses the NAVWORX UAT Maintenance communications port DB-9 connector (if you followed the recommended wiring). Information below should help you use UAT console to configure your UAT for the MGL EFIS. If you have a G400/500W NavRadio and you purchased the UAT-ARINC option the wiring diagram for this configuration is shown above and discussion below is included for MGL EFIS.

Follow UAT Console instructions for SW install and initial communications setup. If/when NAVWORX includes MGL configuration instructions those should superseded these instructions for UAT Console setup. UAT must be ON during UAT Console configuration so follow NAVWORX instructions for UAT operations (UAT antenna must be connected).

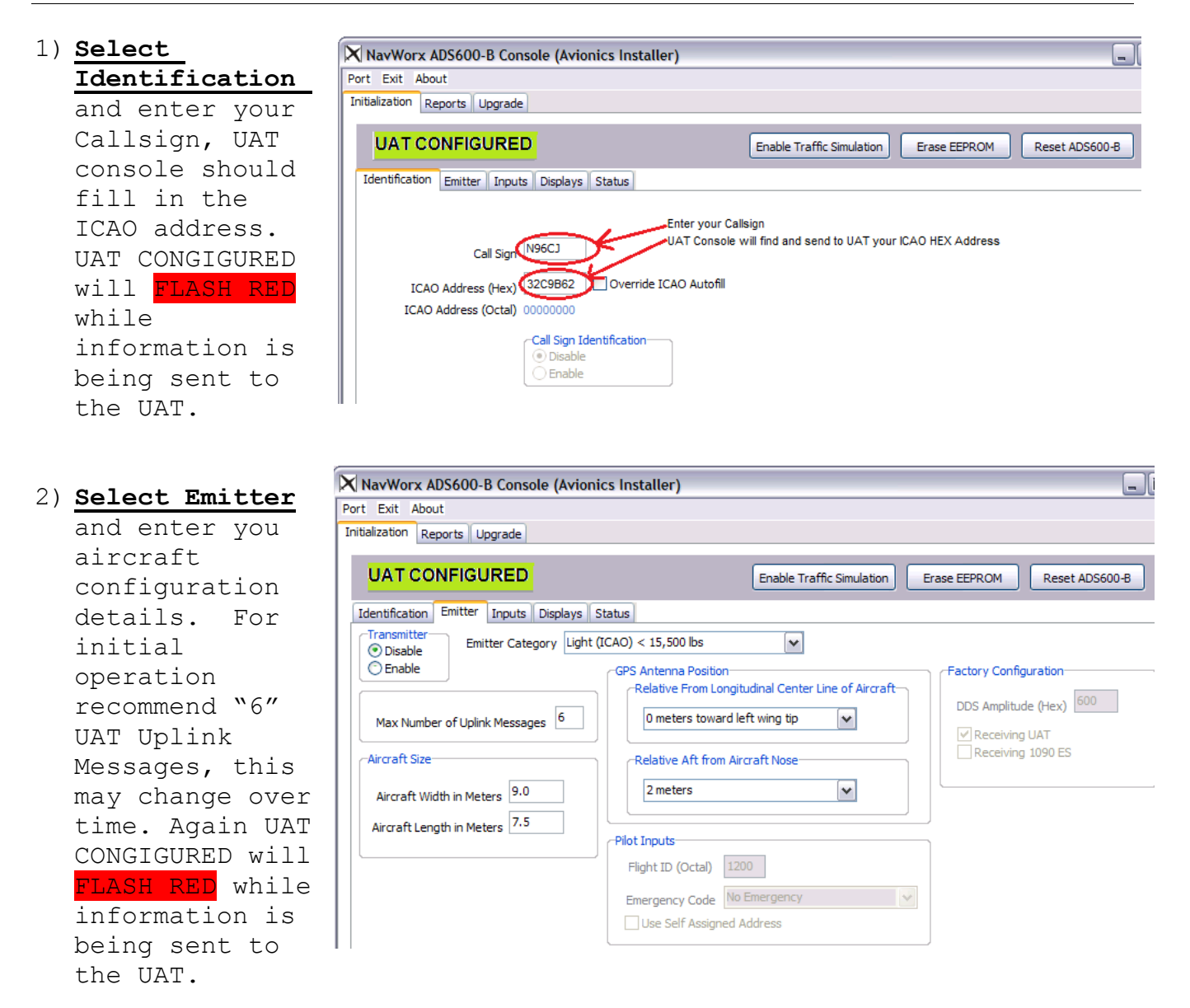

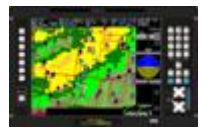

3)

# MGL ADSB INTEGRATION GUIDE (DRAFT) 22 April 2011

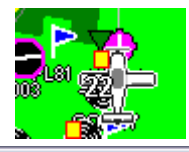

|                                                             | UAT CONFIGURED                                                          |  |  |
|-------------------------------------------------------------|-------------------------------------------------------------------------|--|--|
| Select Inputs                                               | Identification Emitter Inputs                                           |  |  |
| and enter<br>information as<br>shown. Unless                | Altitude Encoder<br>Pressure Altitude En<br>Altitude Encoder Serial Bau |  |  |
| wired an<br>external GPS<br>to the UAT you<br>will be using | Control Panel<br>Control Panel Type                                     |  |  |

| X NavWorx ADS600-B Console (Avionics Installer)                                                                                                    | _                                                          |
|----------------------------------------------------------------------------------------------------|------------------------------------------------------------|
| Port Exit About                                                                                                    |                                                            |
| Initialization Reports Upgrade                                                                                                    |                                                            |
|                                                                                                    | Enable Traffic Simulation Erase EEPROM Reset ADS600-B      |
| Identification       Emitter       Inputs       Displays       Status         Altitude Encoder       Pressure Altitude Encoder       Icarus       V         Altitude Encoder Serial Baud Rate       V | GPS Source Internal GPS V<br>GPS Source SIRF III Installed |
| Control Panel Type FIS Display Control Panel Port Transmitter Control Panel (DB-33)                                                                                                    | Airborne/Ground<br>Ground Speed Threshold in Knots 40      |

| itialization Reports Upgrade  |                           |                  |                             |                           |             |
|-------------------------------|---------------------------|------------------|-----------------------------|---------------------------|-------------|
| UAT CONFIGURED                |                           |                  | Enable Traffic Simulation   | Erase EEPROM              | Reset A     |
| Identification Emitter Inputs | Displays Status           |                  |                             |                           |             |
| Display Port (Serial)         |                           |                  |                             |                           |             |
| Display Type Traff            | ic Alerts (Advanced Fligh | nt Systems, Gran | d Rapids Technologies, Sky\ | /ision, Chelton, Essentia | al Flight)  |
| Serial Baud Rate 115,         | 200                       | ▼ Wi             | Fi Installed                |                           |             |
| TIS-A                         |                           |                  |                             |                           |             |
| Display Type                  |                           |                  |                             |                           |             |
| ARINC 429 Port                |                           |                  |                             |                           |             |
| Display Type ARIN             | IC 429 Traffic Advisories | (Aspen Avionics  | , Bendix King, Garmin GNS43 | 80/530, G500/600/900/     | 1000, etc.) |
|                               |                           |                  |                             |                           |             |

4) Select Displays

the internal ADS600-B GPS.

and select information as shown. As discussed above if you have the UAT optional ARINC interface select ARINC in this menu.

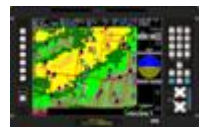

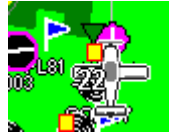

D. Odyssey/Voyager Setup (I-EFIS TBD) and NAVWORX ADS600-B UAT (Software B 1.0.3.2 or later) (For Simulator see Appendix XX)

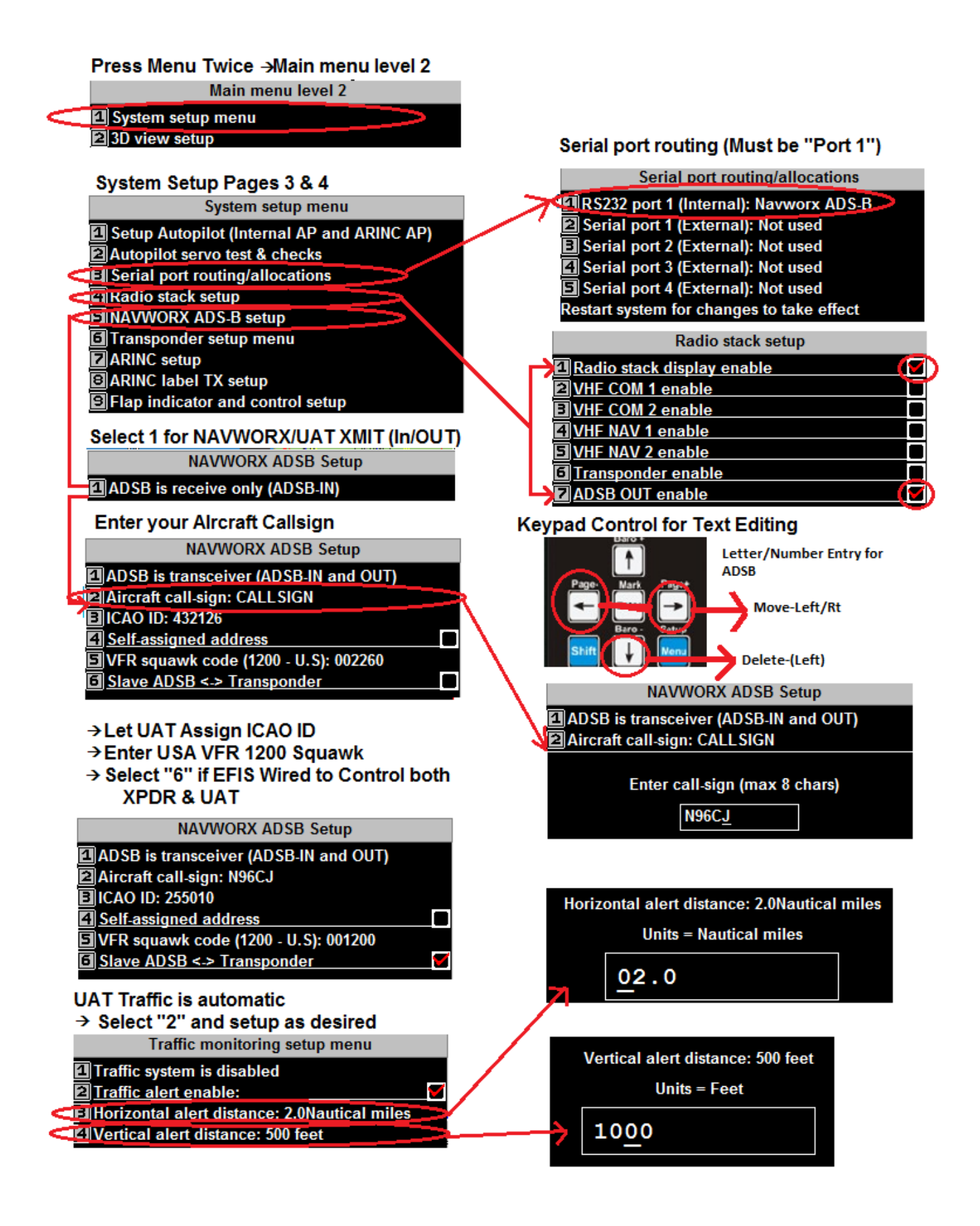

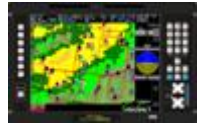

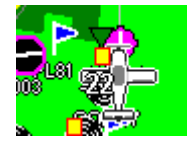

### E. Screen Design requirements for ADSB-UAT operation

Each EFIS Screen page (all screens that you want to control the UAT from) need to have the "MGL Radio stack" function added to one of the

screen design modules (recommend "Flight Module) from the item library. This is simple to do. Next you should add the new function

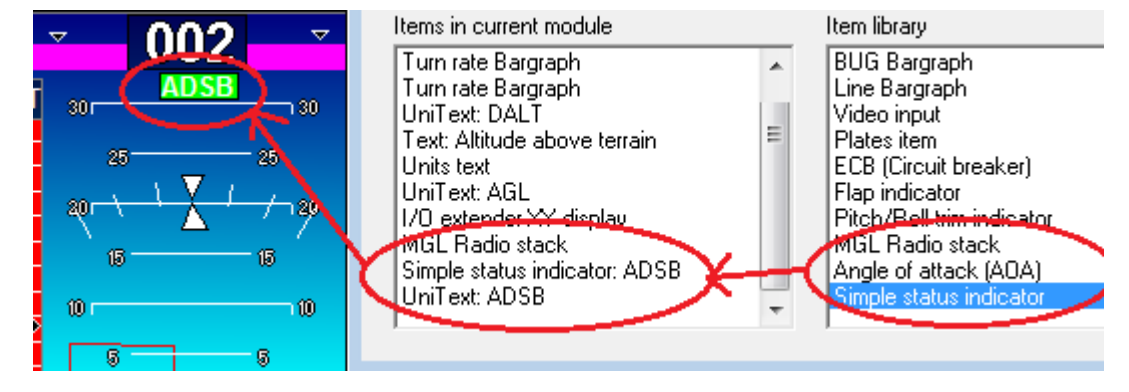

"Simple Status Indicator ADSB", this will give you an alert ("ADSB"/ "ADSB") that the EFIS is receiving active ADSB Data. You will need to position and size either the Square or Circle at each desired Screen and Screen Location and then add Overlay UniText:

#### F. EFIS Start Up Operation with the NAVWORX UAT

System PowerOn and Initialization. When properly configured there should be no particular order for EFIS or UAT power on, but make sure the UAT has its own separate and fused electrical circuit (it has a 40Watt DataLink

Transceiver). When the EFIS sees the UAT data connection (you included in your screen design) the ADSB Status Indicator should change from Red to Green.

ADSB set up prior to takeoff. The diagram below shows that XMIT operation requires use of the F6 (RF)

function key. Ιf you don't see "RF" next to the F6 function key your unit is not set up correctly. Check to make sure vou have Radio Stack included in the screen design and

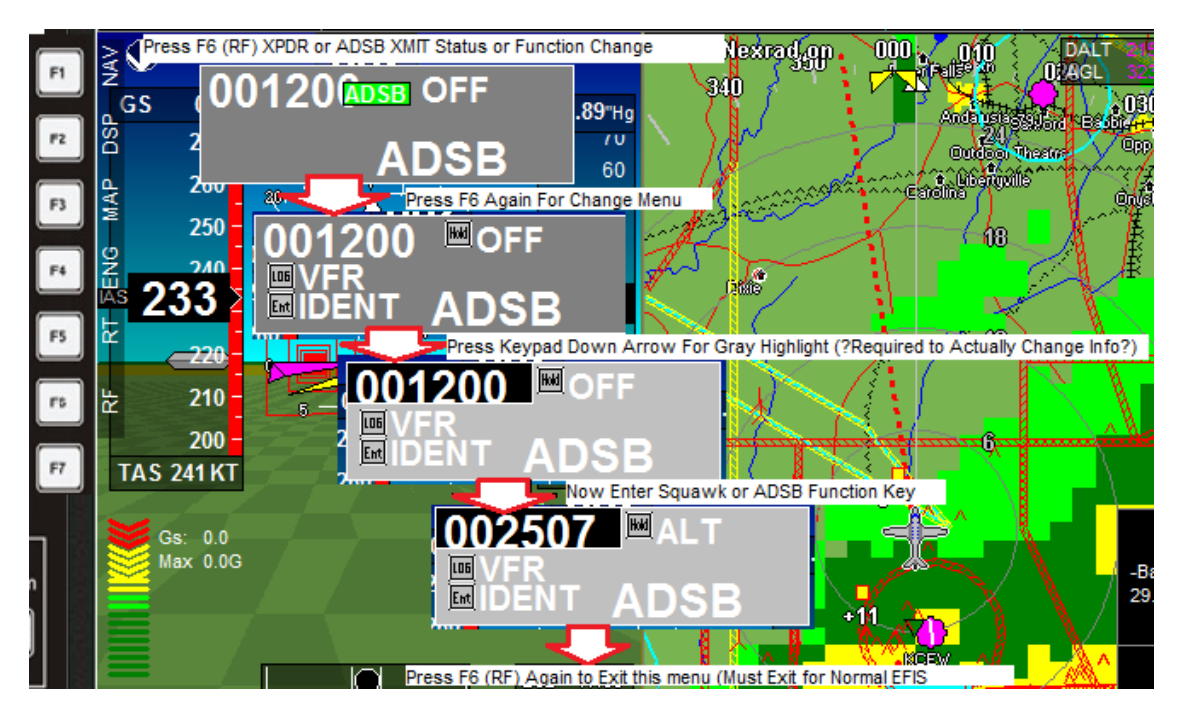

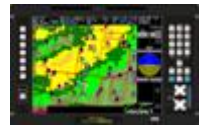

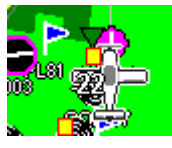

enabled in the EFIS set up menu. As described in this diagram XMIT operation can be awkward. Press F6 Twice then the Keypad Down Arrow to get to ADSB Operations Menu, then Press "Hold" several times to turn on UAT and select ALT, then enter VFR for 1200 (1200 should be preset during ADSB setup) or assigned IFR Squawk code for your flight.

It is important that you keep your ADSB & TRANSPONDER Squawk codes the same at all times. If these Codes are not kept the same then a Collision alert will activate at your ATC controllers console and he will at least start asking questions if not give you evasive maneuvers trying to separate your ADSB unit from your Transponder. If your Transponder can send its Squawk Code (Via RS232 or ARINC) to your ADSB unit (see wiring diagram for Garmin or MGL compatible Transponders) then you only have to enter the Squawk Code once in your EFIS or Transponder and the UAT will change automatically. Otherwise it will be up to you the operator to keep them synchronized. To Exit the ADSB (RF) menu press F6 a third time. No other EFIS operations are available during use of the F6 (RF) Function key.

For normal operations at most airports you will not be within line-of-sight of an ADS-B GBT (Ground-Based Transceiver) so you will likely not see any ADSB weather or Traffic until you are airborne and within range of the GBT. UAT Traffic (TIS) will be available if a UAT equipped aircraft is flying within range of your UAT. During testing UAT air-to-air "TIS" data exchanges were observed from over 150NM's away.

**G)** Normal UAT Flight Operations: Now the fun part begins. If set up as described above airfield weather and accurate Traffic displays will become a routine part of flight operations. Airports reporting weather (FIS) via WX ASOS, METARS & TAF when available via ADSB datalink will be indicated with small Colored Triangles to the left of the Airport on the Vector or Raster Map. Nearby Traffic (TIS) will automatically appear at the correct Azimuth and Range on the Moving Map and are indicated with small Yellow Squares that include the Altitude Delta in Hundreds of feet above (+) or Below (-) your aircrafts altitude when received and processed by the EFIS. properly configured there should be no particular order for EFIS or UAT power on. When the EFIS sees the UAT data connection you should see words ADS-B NEXRAD on your Map display.

For NEXRAD weather to appear on your EFIS you must have "ADS-B NEXRAD on appear in the upper right of your Map display. If it's not there then you can turn it on by selecting F4 (MAP) or Shift-Map "2" (Enable ADS-B FIS). This allows you to turn NEXRAD Weather Graphics On or Off when desired.

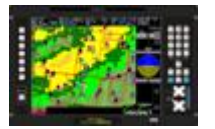

Weather Colors: If an Airfield is reporting a METAR, or Special weather report per FAA & NOAA guidance there will be a colored Triangle next to that airport with the WX color & definitions as follows;

Green (Triangle) = VFR (Visibility >5SM and/or Ceiling >3000
Blue (Triangle) = Marginal VFR (Visibility is 3 to 5 SM and/or Ceiling 1000ft to 3000ft AGL

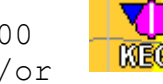

• RED (Triangle) = IFR (Ceiling 500 to 1000ft AGL and/or Visibility 1 to 3 Statue Miles)

• Hot (Pink Triangle) = LIFR (Low IFR (Ceiling <500ft and/or Visibility <1 SM)

To see the actual Weather Report and also possibly the stations TAF (Terminal Advisory Forecast) press the Zero Key (Nearest Airport) until the Nearest airports menu appears. Press the "Number" on the Keypad associated with that airport to see the details, if the airport you want is not there then either enter Next page (Down Arrow) or Directly using the

|            | Ne       | arest airports, Region A,A   |        |              |
|------------|----------|------------------------------|--------|--------------|
|            | KCEW,    | BOB SIKES                    | 6.2nm  | $\mathbf{v}$ |
|            | 18FD,    | SKY RANCH                    | 6.7nm  | ÷            |
| BN         | FL81,    | TRIPLE B AIRPARK             | 6.9nm  | 7            |
| <b>4</b> N | FD03,    | FIVE OAKS ESTATE             | 7.2nm  | Ы            |
| EN         | 55FD,    | DOTSON                       | 8.4nm  | Ł            |
| 6 N        | 0FD5,    | BREEZY KNOLL                 | 10.7nm | ⇒            |
|            | 69FD,    | UNICORN PLACE                | 13.5nm | ⇒            |
| 8          | KEGI,    | DUKE FIELD, (EGLIN AF AUX NR | 13.8nm | <b>1</b>     |
| BN         | 0J4,     | FLORALA MUNI                 | 15.3nm | 7            |
| ON         | FD93,    | YELLOW RIVER AIRSTRIP        | 15.8nm | ĸ            |
|            | ovt nago | E. Open search window        |        |              |

"Ent" key to search for that Airport. There is presently no connection between your MGL Flight Plan Route and the ADSB Weather data so each airport on your route that has weather will have to called up one at a time using the nearest airports display or via the Open Search Window. By pressing the Down Arrow several tomes we find KPNS our

| alternate  |                                                                    |             |                  |                                                  |                                        |             |
|------------|--------------------------------------------------------------------|-------------|------------------|--------------------------------------------------|----------------------------------------|-------------|
| and we can | Press "0" Several times till KPNS shows up, then Selet "4"         |             |                  | KPNS had Green Highlight so it was "VFR", Select |                                        |             |
| check the  | Nearest airports, Region A,A                                       | -           |                  | Freque                                           | ncies for KPNS Elev: 121               | ft          |
| current    | N FA55, GARNAIR                                                    | 40.2nm →    | 1 A/D 11         | 8.600                                            | APCH/P DEP/P CLASS (                   |             |
| and        | 질N KEDN, ENTERPRISE MUNI                                           | 41.4nm 7    | 2 A/D 11         | 9.000                                            | APCH/P DEP/P CLASS C                   | C IC        |
| forecast   | N KG7H. MIDDLETON FIELD                                            | 41.3nm 仄    | E CTAF 11        | 9.900                                            | ADCH/D DED/D CLASS (                   |             |
| woathor    | A N KPNS, PENSACOLA GULF COAST RGNL                                | 41.4nm      | FIATIS 12        | 21.250                                           | ATIS                                   |             |
|            |                                                                    | 41.8nm      | 6 EMR 12         | 21.500                                           | EMERG                                  |             |
| FOLLOW THE |                                                                    | 41.9nm 7    | 7 GND 12         | 21.900                                           | GND/P                                  |             |
| diagram    | MIN FD89, COLLIER/PINE BARREN AIRPARK                              | 42.2nm      | B UNIC 12        | 2.950                                            | UNICOM                                 |             |
| here to    |                                                                    | 43.0nm 3    | 9 CLD 12         | 23.725                                           | CD/P                                   |             |
| see how    | IN AL 62. STRIPL IN AIRFIELD                                       | 45.7nm →    |                  |                                                  |                                        |             |
| this       | ↑ Previous page                                                    |             | ↑<br>Previous p  | age                                              | Ĭ                                      | Wiew plates |
| functions. | ↓ Next page                                                        |             | Vext page        | Ent                                              | GOTO this airport 🏼 🌈                  | → Metar/TAF |
| As you can | KPNS Special Report, not great but VFR, TAF is also                | o available | AF says aim      | ort goin                                         | g Marginal VER soor                    |             |
| see the    | Metar for KPNS                                                     |             | / a ouyo unp     | T.                                               | AF for KPNS                            |             |
| weather is | SPECI KPNS 020408Z 33004KT 10SM FEW006 OVC110 17/1                 | N 🗖         | AF KPNS 01233    | 6Z 0200/0                                        | 0224 22003KT 4SM -RA E                 | BR BKN0     |
| presented  | 7 A3016 RMK A02 DRAE01 P0000 \$=yB101780167 \$=y<br>T01720167 \$=ÿ |             | 5 BKN060 OVC0    | 80FTEMP                                          | 0 0205/0207 15008KT 5                  | SM -TS      |
| in         |                                                                    |             | A BKN015CB U1    | VC025EFN<br>005KT 3S                             | 1/20/00 VRB03KT 1/25<br>M BR 01/0005=ÿ | IFG VVU     |
| ±11<br>    |                                                                    |             | 221111021400 001 | 000101-00                                        | In Div O V COUS-y                      |             |
| original   |                                                                    |             |                  |                                                  |                                        |             |
|            |                                                                    |             |                  |                                                  |                                        |             |

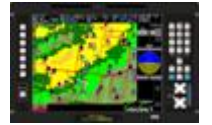

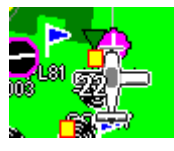

NOAA cryptic format so some interpretation is required to fully understand.

NEXRAD Weather display: The FIS ADSB NEXARD weather graphics has two Geographic areas of NEXRAD, Regional and National. Regional is supposed to be updated every 6 minutes, basically the same time schedule as a NEXRAD Radar rotation/update cycle (roughly 250NM radius from your current aircrafts location), and the less detailed but National NEXRAD radar picture shows the entire continental USA and limited parts of CANADA on a 15 minute update cycle. In the Regional example to the right you can see close to the seven Rainfall colors used by the FAA/NOAA to represent intensity;

> Light Green  $\rightarrow$  Light Rainfall Dark Green  $\rightarrow$  Lgt-Med Rainfall Yellow  $\rightarrow$  Med Rainfall Amber  $\rightarrow$  Med-Heavy Rainfall Red  $\rightarrow$  Heavy Rainfall Magenta  $\rightarrow$  Very Heavy Rainfall Cyan  $\rightarrow$  No Rainfall Data Available

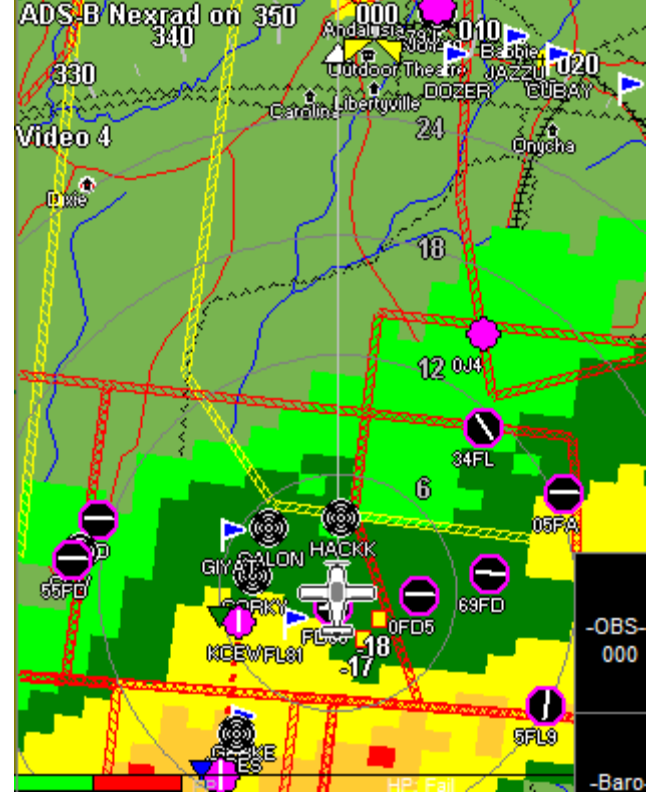

The EFIS has about a 15 minute timeout period if no new weather data is received.

The Regional and National Weather pictures can be seen by

Zooming out on the ADSB Map Scale. The Map scales can be zoomed from as low as 6NM's out to the entire USA. Since the weather data is based on geographic cubes, as you zoom in you will see small squares that represent the average weather seen in that map area but this average will appear as square pixilated graphics, this is a compromise as to the level of data the ADSB system is able to transfer to any single aircraft, but the weather should represent about 1NM square and outside of ADSB latency should remain accurate.

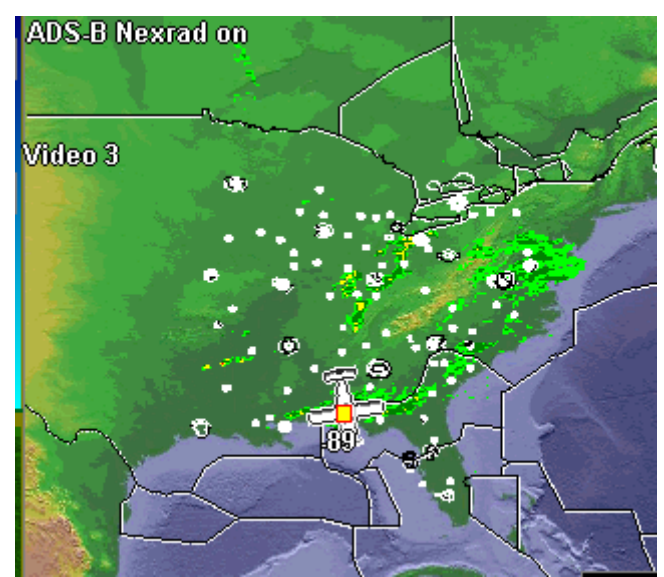

Currently the EFIS does not show your entire route against the weather display on the moving map (only the current route leg), and it also does not show Winds Aloft, NOTAMS, plus other available ADSB information, these items will be added at a later date.

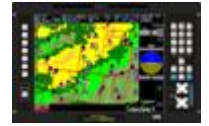

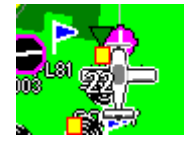

### Appendix: ADS-B Frequently Asked Questions

What is ADS-B? Automatic Dependent Surveillance-Broadcast, or ADS-B, is a technology implementation by the FAA to provide surveillance and improved situational awareness simultaneously to pilots and air traffic controllers. Automatic = No interrogation by external system, and no pilot input required. Dependent = Position dependent on own ship's navigation-Global Positioning System (GPS) Surveillance = Provides aircraft call sign, position, type, heading, altitude, velocity vector, emergency status, plus other information. Broadcast = Data transmitted to all ground and airborne receivers, nominally once per second.

### What is NextGen?

Next Generation Air Transportation System, Federal Aviation Administration website on Next Generation Air Transportation System, or NextGen, defines the plan for a new national airspace system in the United States, and outlines its operational characteristics, implementation and benefits. The goal of NextGen is to move away from ground-based radar control and toward autonomous self-reported positioning for aircraft using satellite-based (GPS) equipment. The long-term objective is a more efficient and precise air traffic control system yielding increases in fuel economy, utility and safety.

#### What is TIS-B?

Traffic Information Services-Broadcast, or TIS-B, provides free traffic reporting services to UAT equipped aircraft. TIS-B is a major component of ADS-B technology enabling pilots and controllers to enhance communications and increase levels of safety in the cockpit and on the ground. TIS-B allows yesterday's non-ADS-B Mode A/C/S transponder equipped aircraft that are tracked by radar to have their location and track information broadcast to ADS-B equipped aircraft. TIS-B allows UAT and 1090ES equipped aircraft to see each other.

#### What is FIS-B?

Flight Information Services-Broadcast, or FIS-B, provides free weather and aeronautical products to UAT equipped aircraft. FIS-B is a major component of ADS-B technology enabling pilots and controllers to enhance communications and increase levels of safety in the cockpit and on the ground. Download a listing of Free FIS-B Weather and Aeronautical Products.

#### What is a UAT?

Universal Access Transceivers, or UAT, are the aircraft or ground installed radio receivers and transmitters designed to utilize ADS-B

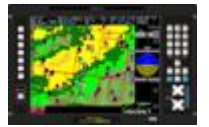

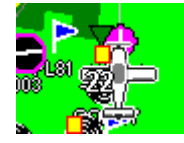

services.

## What is a GBT?

Ground-Based Transceivers, or GBT, support broadcast data link services through a network of radio transmission equipment installed to support nationwide ADS-B services. Service range of each station is approximately 200 miles. GBT service requires line-of-site reception and only airports with co-located GBT will provide services while on the ground. For more information go to www.faa.gov.

### What does ITT have to do with ADS-B?

ITT and ADS-B, ITT Advanced Engineering & Sciences division, a private company, is the primary government contractor for the implementation of ADS-B and NextGen technology. The company will design, deploy, and support the infrastructure that allows participants in the national airspace system in the United States to utilize the functionality of ADS-B technology.

**NAVWORX Weather Simulation** (MGL G2 V1.0.3.2 or Later) (Use CJones Recorded ADSB Data)

Set Simulator to Approximate GPS Location of N30Deg 50 Min, W 086 Deg 32 Min  $\,$ 

 ADSB.dat data file loaded in current Sim-Project Folder= Project-->Flash-->Other Folder
 After loading the ADSB.DAT file Exit Simulator Then Restart Simulator
 Select F4-MAP --> 2 ADS-B FIS is Enabled
 Menu-Menu 2 --> System Setup --> Per this ADSB Integration Guide

As an option for an interactive Moving Map within the recorded weather area you can load a Recorded ARINC Flt data file from the FTP Site into the Simulator, and set up simulation per the G400/500W ARINC Set up guide.

In Menu-Menu 2 --> System Setup -->Setup GPS-NEMA port operations under (1) Use external GPS on ARINC channel 1, this will let the ARINC playback move the aircraft around. The in the Sim Select Sensor Simulation --> ARINC simulator --> Browse and load the downloaded ARINC Data file, (Select a CEW file).

A) Turn Weather On/Off with F4-MAP --> 2 ADS-B FIS is Enabled/Disabled

B) On Map Observe Levels of Weather Intensity (Green-->Yellow-->Red)
 C) Notice a Yellow Square Traffic Symbol with +2500 Next to your aircraft, this is a NAVWORX Traffic report (Simulated traffic in this data file)

D) Only the current leg of your Flight Plan route shows up on the

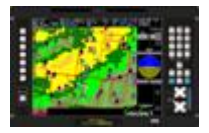

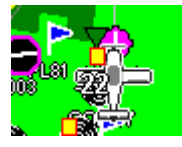

EFIS, it would be difficult to see

ftp://ftp.mglavionics.com/Schematics Guides/MGL ODY G430 ADSB Integra tion/ADSB NavWorx Data Schematics/SimulatorData/